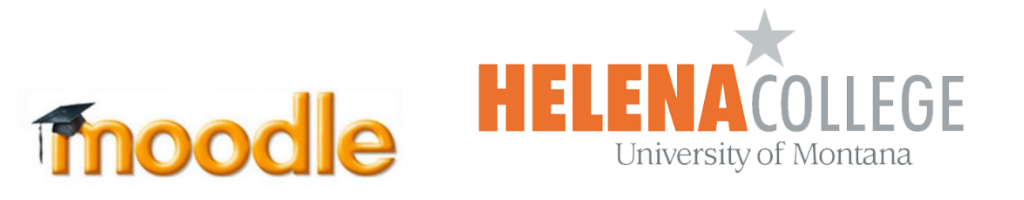

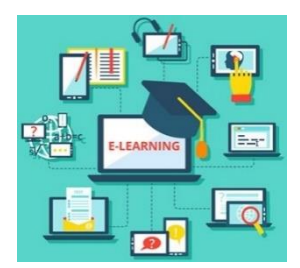

# **Instructions for Backing Up Courses in Moodle**

(1) Select "Backup" in the "Administration" block (the "Gear" icon):

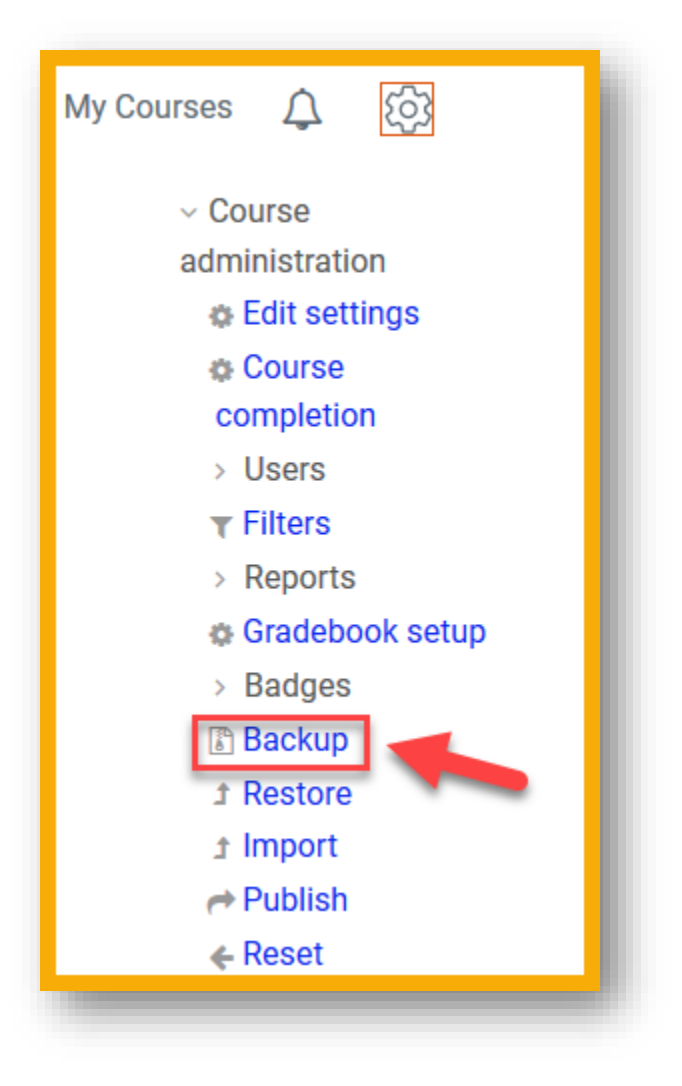

### (2) Select what you want to save in the backup file, then click "Next":

| 1. Initial settings ▶ 2. Schema settings ▶ 3. Confirmation and review ▶ 4. Perform backup ▶ 5. Complete |                        |
|----------------------------------------------------------------------------------------------------|------------------------|
| Backup settings  IMS Common Cartridge 1.1                                                               |                        |
| ☑ Include enrolled users                                                                                |                        |
| Anonymize user information                                                                              |                        |
| ☑ Include user role assignments                                                                         |                        |
| ☑ Include activities and resources                                                                      |                        |
| ☑ Include blocks                                                                                        |                        |
| ☑ Include filters                                                                                       |                        |
| ☑ Include comments                                                                                      |                        |
| ☑ Include badges                                                                                        |                        |
| ☑ Include calendar events                                                                               |                        |
| ☑ Include user completion details                                                                       |                        |
| ☑ Include course logs                                                                                   |                        |
| ☑ Include grade history                                                                                 |                        |
| ☑ Include question bank                                                                                 |                        |
| ☑ Include groups and groupings                                                                          |                        |
| ☑ Include competencies                                                                                  |                        |
| Personalized Learning Designer Settings                                                                 | □ Include PLD log data |
| Jump to final step Cancel                                                                               | Next                   |

## (3) Click "Next" (at the bottom) for the "Schema settings":

| 1. Initial settings ▶ 2. Schema settings ► 3. Confirmation and review ► 4. Perform backup ► 5. Complete |  |  |
|----------------------------------------------------------------------------------------------------|--|--|
| Next                                                                                                    |  |  |
|                                                                                                    |  |  |

### (4) Click "Perform backup" (at the bottom) in "Confirmation and review":

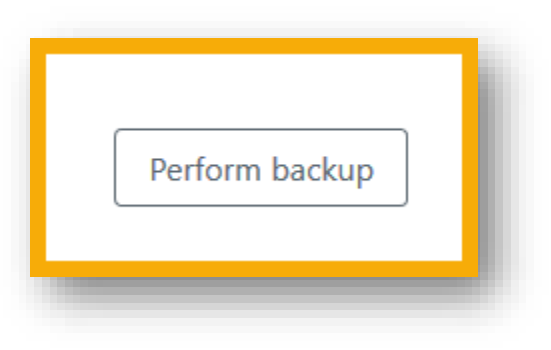

### (5) Click "Continue":

| 1. Initial settings ▶ 2. Schema settings ▶ 3. Confirmation and review ▶ 4. Perform backup ▶ <b>5. Complete</b> |          |
|----------------------------------------------------------------------------------------------------|----------|
| The backup file was successfully created.                                                                      |          |
|                                                                                                    | Continue |
|                                                                                                    |          |

### (6) Click "Download" in the "Course backup area"

| Filename Tim                                                             |                                    |         |          |         |
|--------------------------------------------------------------------------|------------------------------------|---------|----------|---------|
|                                                                          | me s                               | ize 👅 I | Download | Restore |
| backup-moodle2-course-4754-moodle_course_template-20180106-1358.mbz Satu | turday, January 6, 2018, 1:59 PM 2 | 3.7MB   | Download | Restore |

(7) Save the file onto your <u>work-folders</u> or on the <u>instructors share drive</u>:

| You have chosen to open:                                              |                          |
|-----------------------------------------------------------------------|--------------------------|
| 🗋2-course-4754-moodle_course_tem                                      | nplate-20180106-1358.mbz |
| which is: mbz File (23.7 MB)<br>from: https://helenacollege.mrooms.ne | et                       |
| What should Firefox do with this file?                                |                          |
| Open with       Browse         Save File                              | from now on.             |
|                                                                       | OK Cancel                |

(8) Click "Manage backup file" in the "Course backup area":

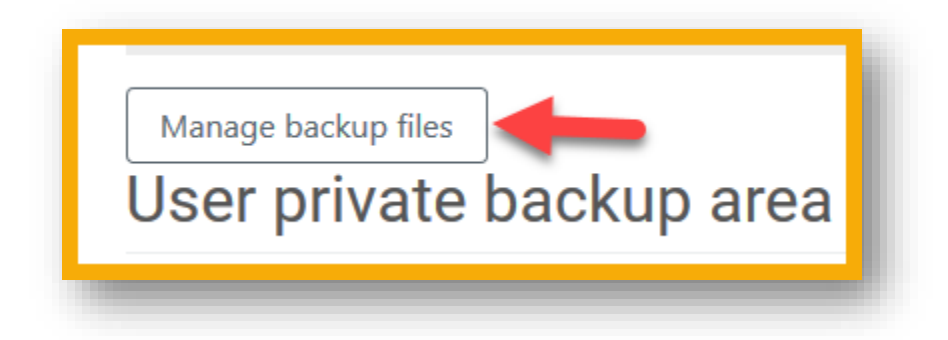

(9) Click on the "File" and then choose "Delete" (this will help us clear the storage in Moodle):

![](_page_3_Picture_3.jpeg)

(10) Click "**Save Changes**" to complete the action of deleting the backup file from Moodle.

![](_page_3_Picture_5.jpeg)